# Nik & Dan in 5 Schritten auf deiner Toniebox erleben

## Ohne dem geht's nicht.

- O Toniebox
- 0 Kreativtonie
- 0 Computer
- 0 Internet
- O Falls du die mytonies App verwendest, kriegst du hier deine Infos: https://tonies.com/de-de/bespiel-mich/

#### Jetzt kann es losgehn:

#### Schritt 1:

Lade das Hörspiel in Kapiteln herunter und speichere sie auf deinem PC oder Mac ab. Die Daten sind perfekt für Audioboxen wie Beispielsweise die Toniebox geschnitten, um einzelne Teile der Geschichten problemlos zu wiederholen oder überspringen zu können.

### Schritt 2:

Melde dich auf der Homepage deines Audioboxanbieters an. Bei unserem Beispiel Toniebox auf https://my.tonies.com/creative-tonies . Füge deinen Kreativtonie hinzu. Falls du noch Platz auf einem Kreativtonie hast, umso besser - du brauchst mindestens 25 Minuten freien Platz.

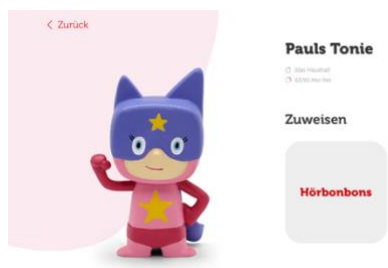

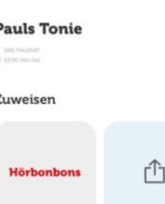

Jetzt kannst du die Hörspiele in Kapiteln hochladen oder ganz einfach per drag and drop auf den Tonie ziehen. Jetzt musst du nur noch warten, bis der upload abgeschlossen ist und alle Dateien grün aufscheinen. Zum Schluss musst du dich noch versichern, dass die Audiodateien in der richtigen Reihenfolge (Dateien sind nummeriert) hochgeladen sind und schon kann es losgehn.

### Schritt 3:

Öffne deinen Kreativtonie und klicke auf den Button: Hochladen.

#### Jetzt hast du es fast geschafft

|                                                              |                                |                                                                                                    | and the second second s |                                      |                                          |                        |
|--------------------------------------------------------------|--------------------------------|----------------------------------------------------------------------------------------------------|----------------------------------------------------------------------------------------------------|--------------------------------------|------------------------------------------|------------------------|
|                                                              |                                | California ta facilita                                                                                                    | the other states                                                                                                    | 449                                  |                                          | 2-11 AT                |
| 0.0                                                          |                                | Collecting of the line                                                                                                    |                                                                                                    | Die besteigung der Transier Spitze   | diam: • 10.00.0034, 10.00                | A MR INVEL-MARY        |
| Eurock.                                                      |                                | California of the loss                                                                                                    |                                                                                                    | Die Benergung der Trümser Spitze     | 10 mm = 10 02 2020, 16 56                | 10.0.5M West, -hatte   |
| rarbeiten                                                    |                                | Colorenter for his                                                                                                    | CONTRACTOR                                                                                                    |                                      | these = 10.00.0004, 10.004               | TE3 MR. Moviel, United |
| de lances court 10 Superior Continues.                       |                                | Collected to be loss                                                                                                    | Contraction and                                                                                                    | Sie Berregung der Trümzer Spitze     | Mass = 10222004.16.55                    | \$2.50 year, note      |
|                                                              |                                | Columnation                                                                                                    | Constanting of the                                                                                                    | . Die Beniergung der Tränsier Spitze | 06eer + 10.00.0004, 10.00                | 0,7100 Revell-shalls   |
|                                                              | 0                              | Gaberreterinker                                                                                                    |                                                                                                    | 🔬 bie Bernergung der Minneer Sphae   |                                          | 10.148 West, Auto      |
|                                                              | Setted to be set               | C.L. State and                                                                                                    |                                                                                                    | 📃 Die Bestargung der Trünzier Spitze | 47mm + 11.01.2034 10.00                  | 9,5149 moveddustig     |
|                                                              |                                | Galasserera                                                                                                    | Contraction of the                                                                                                    | 🔅 Die Bennegung der Trämater Spilen  | 10                                       | 10,040 Perist Auto     |
| ken theats-Tony excepted logands formary AAC AL<br>97-09-110 | 2 527 P.A. 107 million million | Contraction of the local division of the local division of the loc | Contraction of the local division of the local division of the loc | Die Besteigung der Tränsler Spitze   | 08aar + 11.11.2124, 19.00                | 14,150 mosthalt        |
| Die Bestengung der Wannese Spisse 5                          |                                | CI. CLARK                                                                                                    | COLUMN STREET, STREET, | E Die Bernergung der Trämener Sphoe  | Mass - marilines, was                    | 1240 month dates       |
| In ferrors on Statistic Inter 1                              |                                | CLIPPITT ADD                                                                                                    | COLUMN STREET, STREET, | 👘 Die Bestargung der Trämeier Spitze | Mast + 05.02.0224, 10.08                 | ELTING Mountmater      |
| the monopoly on the owners                                   |                                | CI.                                                                                                    | COLUMN THE OWNER                                                                                                    | 5 Die Bennegung der Minneler Spitze  | Many + marijania, wila                   | 18,448 Perst. Auto     |
| De Berregung der Trämsier Seine I                            |                                | CLIPPINE AD                                                                                                    | entatorante                                                                                                    | Die Bestargung der Vilnuter Aprile   | 18.000 · 00.01.0104, 10.01               | NLAND MARK - Auto      |
| The Berlingung der Transfer Sature 4                         |                                | CI. COLUMN                                                                                                    | COLUMN TWO IS NOT                                                                                                    | Die Bennegung der Minneter Sphoe     | Nem - markinss, w.w                      | 10,548 Percel Auto     |
|                                                              |                                | CLIPPIN LAND                                                                                                    | COLUMN STREET                                                                                                    | Die Bestargung der Tränsler Batte    | Mass: . 05.01.0114, 2111                 | 15,1 MB MANUT, -Hustin |
|                                                              |                                | CI. COLORADO                                                                                                    | COLUMN TO A                                                                                                    | Die Besteigung der Trimeler Spilen   | Many + mariima, maa                      | 12.846 Panel Auto      |
| De Beengung der Transien Sphan-S                             |                                | Class of Land                                                                                                    | and a local division of the                                                                                                    | Die Bestelgung der Trünseter Batte   | 17mm + 05.01.0104, 10.15                 | 11,4 MB Manuf, Junio   |
| Da Berregung da Transie Anton 7                              |                                | Colorest Color                                                                                                    | COLUMN TWO IS NOT                                                                                                    | Die Bennegung der Minneier Spitze    | Mary - mailing on                        | 12,746 Peret Auto      |
| Its Research for Property lates 4                            |                                | CL ST ST ST                                                                                                    | COLUMN STATE                                                                                                    | Die Bentergung der Dünneher Batun    | 18+00 + 05.01.0014, 10.01                | 11,0100 Maret, -India  |
|                                                              |                                | Citizen and taking                                                                                                    | Contraction of the local division of the local division of the loc | Die bestangung der Transier Spilen   | Haw . Harristen                          | 14,848 Paret Auto      |
| the beampung der Transier Later B                            |                                | No. of Street, Street, |                                                                                                    | Die Bestergung im Trinsies Aprile    | Them + 05.01.2014, 14.05                 | 12,7 MB Marst, -halfs  |
| Die Bestengung der Transme Sattan 20                         |                                | HEF                                                                                                    |                                                                                                    | Die Bentergung der "ümster Spitze    | 11 00 10 10 10 10 10 10 10 10 10 10 10 1 | 5.1 MB 5815-Matter     |
| The Destroyung day Transmiss Saltan 12                       |                                | 10.00.07                                                                                                    | 7.00                                                                                                    | Die Beinegung der "ünster Spitze     | 11.11.1.11.1.11.1.1.1.1.1.1.1.1.1.1.1.   | 3.149.909-0499         |
|                                                              |                                |                                                                                                    | -                                                                                                    | ·                                    | and the set of the second second         | A state has a sta      |

## Schritt 5:

Schritt 4:

Drücke das Ohr deiner Toniebox für 3 Sekunden und stelle deinen Kreativtonie darauf.

# Viel SPASS und Donkschian.

Kontakt: Nik & Dan info@nikunddan.at www.nikunddan.at

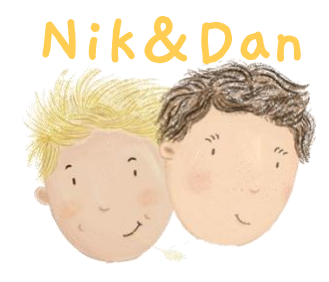

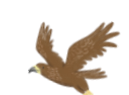

| •••                                                                                         | C 1 Abschnitte                             | in 2<br>Secondary | H-            | 10 | C.<br>Sage Secondingers | 0 ·     | G.<br>Sulter |
|---------------------------------------------------------------------------------------------|--------------------------------------------|-------------------|---------------|----|-------------------------|---------|--------------|
|                                                                                             |                                            | Austrite          |               |    |                         |         | 13           |
| Oskumanta                                                                                   | field                                      | in the second     | ingeliature : |    | Dille .                 | A/1     |              |
| Macimush.                                                                                   | Die Besteigung der Trümster Spitze Ofweiv  | • 12.03           | 2024, 15:54   |    | 3.68                    | were.   | Auto         |
| A Programme<br>Desmands<br>Desmands<br>Desmands<br>Desmand<br>Const<br>Test<br>Test<br>Test | Die Besteigung der Trümsler Spitze 02.wav  | • 12.03           | 2024, 15-54   |    | 13,6 MB                 | Weret.  | -Audio       |
|                                                                                             | Die Besteigung der Trümsler Spitze 03 wav  | • 12.03           | 2014, 15:54   |    | 18.3 Mi                 | West.   | -Audio       |
|                                                                                             | Die Besteigung der Trümsler Spitze Oitwav  | • 12.02           | 2024, 19.56   |    | 8,2 Mil                 | Waver!. | -1000        |
|                                                                                             | Die Besteigung der Trümsler Spitze OSwav   | • 12.02           | 2024, 15:58   |    | 9,7 1/0                 | Wavet.  | -Auto        |
|                                                                                             | Cle Bestelgung der Trümsler Spitze OS wav  | • 12.03           | 2024, 15-54   |    | 15,1 MB                 | Wever.  | Auto         |
|                                                                                             | Die Besteigung der Trümsler Spitze 07wev   | • 12.02           | 2024, 15 16   |    | 8,3 MB                  | Week.   | -Put(4)      |
|                                                                                             | Die Besteigung der Trümsler Spitze Oltwav  | • 12.02           | 2024, 15.54   |    | 16,8 MB                 | waret.  | Auto         |
|                                                                                             | Die Besteigung der Trümsler Spitze Oltwav  | • 12.03           | 2024, 15:54   |    | 54,5 MB                 | Wavet.  | -Auto        |
|                                                                                             | Die Besteigung der Trümsler Spitze 10.wei  | • 09.0            | 12024, 11:06  |    | 12 MB                   | Wavel.  | -Audio       |
|                                                                                             | Die Besteigung der Trümsler Spitze 11.wav  | • 09.00           | 22024, 11:08  |    | 27,7 MB                 | Wavel.  | Audio        |
|                                                                                             | Die Besteigung der Trümsler Spitze 12.wav  | • 09.03           | 2024, 11:43   |    | 79,4 MB                 | weret.  | -4000        |
|                                                                                             | Die Besteigung der Trümsler Spitze 13 wer  | • 09.0            | 2024, 11.11   |    | 16,5 MB                 | Wavel.  | Auto         |
|                                                                                             | Die Besteigung der Trümsler Spitze Maav    | • 090             | 2024, 1112    |    | 54,5 MB                 | Waver.  | -1000        |
|                                                                                             | Die Besteigung der Trümsler Spitze 15wav   | . 08.03           | 12024, 11.13  |    | 53,1548                 | Wever.  | -Auto        |
|                                                                                             | 🖉 Die Besteigung der Trümaler Spitze Mixev | . 09.00           | 12024, 11:54  |    | 12.8 648                | Wevel.  | Auto         |
|                                                                                             | Die Besteigung der Trümaler Spitze 17wirv  | • 09.03           | 22224, 11:15  |    | 11,4 MB                 | week.   | -Audio       |
|                                                                                             | Die Besteigung der Trümsler Spitze 18.wev  | • 09.0            | 22224, 1116   |    | 10,2 MB                 | Wavel.  | -Auto        |
|                                                                                             | Die Besteigung der Trümsler Spitze 18wav   | • 0903            | 2024, 51.17   |    | 11,8 MB                 | wavet.  | -Rutio       |
|                                                                                             | Die Besteigung der Trümsler Spitze 20 wav  | + 09.0            | 12024, 11.16  |    | 54,6 MB                 | Wavet.  | -Audio       |
|                                                                                             |                                            |                   |               |    |                         |         |              |